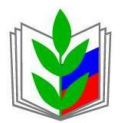

ПРОФСОЮЗ РАБОТНИКОВ НАРОДНОГО ОБРАЗОВАНИЯ И НАУКИ РОССИЙСКОЙ ФЕДЕРАЦИИ (ОБЩЕРОССИЙСКИЙ ПРОФСОЮЗ ОБРАЗОВАНИЯ) БЕЛГОРОДСКАЯ РЕГИОНАЛЬНАЯ ОРГАНИЗАЦИЯ ОБЛАСТНОЙ КОМИТЕТ ПРОФСОЮЗА

> <u>В помощь</u> <u>профсоюзному активу</u> <u>Белгородской региональной</u> <u>организации Профсоюза</u>

# Методические рекомендации «Информационная работа в группе «Профсоюз образования Белгородской области» в социальной сети «В Контакте»

#### г. Белгород, 2013 год

### Автор-составитель:

Чаблин М.А. – заведующий организационным отделом обкома профсоюза работников народного образования и науки Российской Федерации

Методические рекомендации окажут помощь в организации информационной работы в **группе** «Профсоюз образования Белгородской области» в социальной сети «В Контакте».

Данный материал раскрывает актуальность проблемы **развития группы** «Профсоюз образования Белгородской области», её инновационный характер. Здесь представлено подробное описание структуры группы, механизм информационной работы в группе, литературные источники и источники интернета, содержащие нормативные документы, разъясняющие необходимость информационной работы профсоюзных организаций в социальных сетях.

Рекомендации окажут практическую помощь как профсоюзному активу Белгородской региональной организации Профсоюза работников народного образования и науки Российской Федерации, так и членам других отраслевых профсоюзов.

# 1. Развитие группы «Профсоюз образования Белгородской области» в социальной сети «В Контакте» – как инновационная форма информационно-аналитической деятельности Белгородской региональной организации Профсоюза

Резолюция VII съезда ФНПР «Информационная работа: ориентир на профсоюза» определяет активную информационную члена работу важнейшей частью деятельности российских профсоюзов, которая должна быть направлена на освещение профсоюзной жизни, воздействие на общественное мнение, агитацию в пользу профсоюзов. Она – неотъемлемый инструмент решения уставных задач, равный по значимости традиционным направлениям профсоюзной работы. Цена «информационного вопроса» – сохранение численности и привлечение новых членов профсоюзов, а по будущее профсоюзного движения. большому счёту, Кроме того, информационная работа должна предоставлять члену профсоюза максимум сведений, необходимых ему для осознанного профсоюзного членства.

Согласно Программе развития деятельности Профсоюза работников народного образования и науки Российской Федерации на 2010 – 2015 годы, утверждённой VI Съездом Профсоюза, одним из основных направлений деятельности Профсоюза является информационное обеспечение профсоюзной деятельности.

ΦΗΠΡ В постановлении Исполкома «O рекомендациях по информационному взаимодействию профсоюзных организаций» ОТ 20.11.2012 необходимости говорится разработки членскими г. 0 ΦΗΠΡ собственных программ организациями в рамках Единой информационной системы профсоюзов.

Исходя из этого, разработана Программа информационноаналитической деятельности Белгородской региональной организации Профсоюза работников народного образования и науки Российской Федерации на 2013 – 2015 г.г. (в рамках Единой информационной системы профсоюзов), утверждённая постановлением президиума обкома профсоюза работников народного образования и науки Российской Федерации от 05.03.2013 г. № 25.

В рамках реализации данной Программы создана официальная группа Белгородской региональной организации Профсоюза работников народного образования и науки Российской Федерации «Профсоюз образования Белгородской области» в социальной сети «В Контакте». В первую очередь эта группа предназначена для работников образовательных учреждений Белгородской области, учащихся и студентов учреждений профессионального образования. Планируется, что в группу вступят как руководители профсоюзных организаций различного уровня, так и рядовые члены Профсоюза.

Создание и развитие официальной группы Белгородской региональной организации Профсоюза работников народного образования и науки Российской Федерации «Профсоюз образования Белгородской области» в социальной сети «В Контакте» способствует реализации цели Программы информационно-аналитической деятельности Белгородской региональной организации Профсоюза работников народного образования и науки Российской Федерации на 2013 – 2015 г.г. (в рамках Единой системы информационной профсоюзов): содействию успешной деятельности Белгородской региональной организации Профсоюза работников народного образования и науки Российской Федерации по защите социально-экономических и трудовых прав членов профсоюза и их семей, укреплению профсоюзного движения, росту его И развитию авторитета в обществе, популяризации профсоюзов, их идей, целей и задач, усилению мотивации профсоюзного членства.

В дальнейшем планируется создание официальной группы Белгородской региональной организации Профсоюза и в других социальных сетях.

Проведённый мониторинг информационной работы Профсоюза в социальных сетях показывает, что *на сегодняшний день в социальной сети* «*В Контакте*» *пока создано мало групп* как территориальных, так и первичных организаций Профсоюза работников народного образования и науки Российской Федерации. Хотя участниками этой социальной сети в большинстве своём являются молодые люди, а информационная работа Профсоюза направлена на привлечение новых членов Профсоюза в первую очередь из числа молодёжи.

Исходя из этого, можно сделать вывод о том, что информационная работа группы «Профсоюз образования Белгородской области» в социальной сети «В Контакте» является инновационной формой информационно-аналитической деятельности Белгородской региональной организации Профсоюза.

# 2. Структура группы «Профсоюз образования Белгородской области» в социальной сети «В Контакте», механизм информационной работы в группе

Прежде чем проводить информационную работу в группе «Профсоюз образования Белгородской области» в социальной сети «В Контакте», необходимо учитывать следующие моменты:

• Если вы не зарегистрированы в социальной сети «В Контакте», то Вам необходимо зарегистрироваться в сети, затем найти группу «Профсоюз образования Белгородской области» по адресу <u>http://vk.com/club53257142</u> и вступить в группу. Эта группа – открытая, поэтому свободно вступить в неё может каждый пользователь социальной сети «В Контакте».

• Понятия «группа» и «сообщество» равнозначны. И то, и другое понятия употребляются модераторами социальной сети «В Контакте» при оказании помощи пользователям сети в создании групп.

• Войти в группу «Профсоюз образования Белгородской области» можно следующим образом: а) выбрать ссылку «Мои Группы» на странице участника группы в меню слева, затем выбрать группу «Профсоюз образования Белгородской области»; б) выбрать ссылку «Мои Закладки» на странице участника группы в меню слева, найти там ссылку на группу «Профсоюз образования Белгородской области», в которую можно будет войти по этой ссылке (только в случае, если ссылка на группу добавлена в «Мои Закладки»).

• Большинство действий в ходе информационной работы в группе выполняются при помощи нажатия левой кнопки компьютерной мыши.

• Тип группы – открытая группа. В **открытую группу** могут вступить все желающие пользователи социальной сети «В Контакте». В **закрытую группу** можно вступить по приглашению или подав заявку. В **частную группу** можно попасть только по приглашению руководителей группы.

- Тема группы (сообщества) общие интересы.
- Подраздел общество.

• Стена группы – На открытой стене могут открытая. писать сообщения сообщества. И оставлять комментарии все участники На ограниченной стене можно писать только OT имени группы, комментировать записи могут все участники. На закрытой стене можно писать только от имени группы, комментарии отключены.

• Фотографии группы – открытые. При открытом доступе к фотографиям создавать новые альбомы могут все участники сообщества. При ограниченном доступе создавать новые альбомы могут только редакторы и администраторы сообщества.

• Видеозаписи группы – открытые. При **открытом доступе** добавлять новые видеозаписи могут все участники сообщества. При **ограниченном доступе** добавлять новые видеозаписи могут только редакторы и администраторы сообщества.

• Аудиозаписи группы – открытые. При *открытом доступе* добавлять новые аудиозаписи могут все участники сообщества. При *ограниченном доступе* добавлять новые аудиозаписи могут только редакторы и администраторы сообщества.

• Документы группы – открытые. При **открытом доступе** добавлять новые документы могут все участники сообщества. При **ограниченном доступе** добавлять новые документы могут только редакторы и администраторы сообщества.

• Обсуждения в группе – открытые. При открытом доступе к обсуждениям создавать новые темы могут все участники сообщества. При ограниченном доступе создавать новые темы могут только редакторы и администраторы сообщества.

• В случае необходимости руководители группы оставляют за собой право изменять варианты доступа к стене группы, фотографиям, видеозаписям, аудиозаписям, документам, обсуждениям.

Структура группы «Профсоюз образования Белгородской области» в социальной сети «В Контакте» представлена следующим образом:

1. *Статус сообщества* (размещаются статусы, отражающие деятельность Белгородской региональной организации Профсоюза, либо содержащие поздравления с праздниками).

Например: «Достойный труд – достойная зарплата!».

Статусы сообщества размещают руководители группы.

2. **Описание** (размещается описание категории людей, для которых предназначена группа, и основное содержание группы).

Описание группы размещают руководители группы.

3. **Веб-сайт** (размещена ссылка на официальный сайт Белгородской региональной организации Профсоюза: <u>http://www.belprofobraz.ru/index.php).</u>

4. Местоположение (указано местоположение группы: г. Белгород).

5. *Свежие новости* (размещаются самые последние, наиболее важные новости о деятельности Белгородской региональной организации Профсоюза).

Например: «15 мая в Краснояружском районе открылся областной туристский слёт педагогических работников, посвящённый 70-летию победы в Курской битве!!!».

6. **Обсуждения** (поднимаются вопросы на различные темы, затрагивающие интересы, как работников системы образования, так и учащихся и студентов).

Чтобы создать тему для обсуждения, нужно выполнить следующие действия:

- Выбрать раздел «Обсуждения»;
- справа от раздела «Обсуждения» выбрать «Новая тема»;

• под разделом «Заголовок» в пустое поле ввести тему обсуждения (например: «Возрождение педагогических туристских слётов способствует популяризации занятий спортом и туризмом среди молодёжи»);

• под разделом «Текст» в пустое поле ввести необходимый текст обсуждения;

• выбрать «Создать тему»; если тема создаётся не от собственного имени участника группы, а от имени сообщества, то необходимо выбрать «От имени сообщества могут создавать темы только руководители группы);

• при просмотре темы обсуждения участник группы может выбрать «Мне нравится».

7. **Фотографии** (размещаются: альбом «Фотографии со страницы сообщества», «Основной альбом» и альбомы, раскрывающие деятельность Белгородской региональной организации Профсоюза).

Для просмотра фотографий нужно:

- выбрать раздел «Фотографии»;
- выбрать нужный альбом (например: «1 Мая 2013 года»);
- выбрать нужную фотографию;

• чтобы перелистывать фотографии, необходимо нажать на белое поле фотографии (справа или слева);

• чтобы прокомментировать фотографию, необходимо ввести текст в пустое поле под заголовком «Ваш комментарий»;

• при выборе «Поделиться» вы можете: отправить фотографию другу, сохранить к себе в альбом, загрузить оригинал на диск;

• при необходимости можно увеличить фотографию, повернуть фотографию по часовой стрелке или против часовой стрелки;

• если фотография понравилась участнику группы, он может выбрать «Мне нравится», а затем «Рассказать друзьям».

Для того, чтобы загрузить фотографию, нужно:

• выбрать раздел «Фотографии»;

• если нужный альбом ещё не создан, выбрать «Создать альбом»; в пустое поле «Название» ввести текст с названием альбома, в пустое поле «Описание» ввести текст с кратким описанием альбома;

• чтобы загрузить фотографию в уже созданный альбом, нужно выбрать нужный альбом (например: «Фотоконкурс «Олимпиада для всех»); далее выбрать «Добавить фотографии в альбом»; выбрать нужный файл; выбрать «Открыть».

8. *Аудиозаписи* (размещаются музыкальные файлы – песни о профсоюзе, детские песни о школе, пионерские, комсомольско-молодёжные песни и т.п.).

Для прослушивания аудиозаписей нужно:

- выбрать раздел «Аудиозаписи»;
- выбрать нужную аудиозапись (например: «Встают профсоюзы»);

• нажать на значок в виде синего квадрата с белым треугольником внутри слева от названия аудиозаписи;

• чтобы остановить аудиозапись, нужно нажать на значок в виде двух белых прямоугольников слева от названия аудиозаписи.

Для того, чтобы загрузить аудиозапись с компьютера, нужно:

• выбрать раздел «Аудиозаписи»;

• найти «Все аудиозаписи», знак в виде белого крестика, выбрать «Добавить аудиозапись»;

• выбрать файл с аудиозаписью на Вашем компьютере;

• выбрать «Открыть».

Для того, чтобы загрузить аудиозапись из поиска (то есть, эта аудиозапись уже есть в социальной сети «В Контакте»), нужно:

• выбрать раздел «Аудиозаписи»;

• ввести в пустое поле «Поиск» (выше списка аудиозаписей) текст с названием песни, музыкального произведения, либо фамилию и имя композитора, автора слов песни (например: «Большой детский хор – Школьный вальс»);

• найти нужную аудиозапись;

• справа от названия аудиозаписи выбрать «Добавить в аудиозаписи сообщества»;

• при необходимости можно создавать альбомы с аудиозаписями: выбрать «Создать альбом»; затем – ввести текст с названием альбома в пустое поле (например: «Песни о школе»); затем выбрать нужные файлы из списка; затем выбрать «Сохранить».

информация: 9. (размещаются новости, интересная Стена 0 деятельности Белгородской региональной организации Профсоюза; 0 Центрального Совета Профсоюза; деятельности деятельности 0 областного объединения Белгородского организаций профсоюзов; 0 деятельности центральных органов ФНПР; актуальные вопросы состояния и развития системы российского образования и науки и т.п.).

Чтобы разместить запись на стене, нужно:

• ввести нужный текст в пустое поле со словами «Написать сообщение» (например: «Мы хотим всем рекордам наши звонкие дать имена!»);

• при необходимости, выбрать «Прикрепить» (аудиозапись, видеозапись, фотографию, граффити, документ, карту, опрос, таймер);

• выбрать «Отправить».

10. **Возможные действия участника группы** (пригласить друзей, добавить в закладки, рассказать друзьям, вступить в группу, выйти из группы).

• «Пригласить друзей» – при выборе этого действия появляется таблица «Приглашение друзей» со списком друзей участника группы; далее нужно выбрать конкретного человека из списка и нажать «Выслать приглашение»;

• «Добавить в закладки» — при выборе этого действия на странице участника группы в меню слева в ссылке «Мои Закладки» появляется ссылка на группу «Профсоюз образования Белгородской области», в которую можно будет войти по этой ссылке; • «Рассказать друзьям» – при выборе этого действия друзья участника группы по социальной сети «В Контакте» увидят ссылку на группу «Профсоюз образования Белгородской области» в своих Новостях (в ссылке «Мои Новости» на странице участника группы в меню слева);

• «Вступить в группу» — это действие может выбрать пользователь социальной сети «В Контакте», который пока не состоит в группе «Профсоюз образования Белгородской области»; после вступления в группу её участник на странице группы постоянно будет видеть надпись «Вы состоите в группе».

• «Выйти из группы» – при выборе этого действия участник группы добровольно выходит из неё.

11. Участники (указаны участники группы).

Раздел «Участники» удобен тем, что здесь указываются как все участники группы, так и те из них, которые являются друзьями в социальной сети «В Контакте» конкретного участника группы.

12. *Ссылки* (размещаются многочисленные ссылки на сайты органов государственной власти России и Белгородской области, профсоюзных органов, органов управления образованием, общественных организаций, образовательных учреждений и организаций, СМИ и т.п.).

По этим ссылкам можно сразу входить на данные сайты, не набирая их адреса в адресной строке и не используя закладки в браузере на эти сайты.

13. Фотоальбомы (в этом разделе размещаются: альбом «Фотографии со страницы сообщества», «Основной альбом» и альбомы, раскрывающие деятельность Белгородской региональной организации Профсоюза).

Для просмотра фотографий нужно:

- выбрать раздел «Фотоальбомы»;
- выбрать нужный альбом (например: «1 Мая 2013 года»);
- выбрать нужную фотографию;

• чтобы перелистывать фотографии, необходимо нажать на белое поле фотографии (справа или слева);

• чтобы прокомментировать фотографию, необходимо ввести текст в пустое поле под заголовком «Ваш комментарий»;

• при выборе «Поделиться», вы можете: отправить фотографию другу, сохранить к себе в альбом, загрузить оригинал на диск;

• при необходимости можно увеличить фотографию, повернуть фотографию по часовой стрелке или против часовой стрелки;

• если фотография понравилась участнику группы, он может выбрать «Мне нравится», а затем «Рассказать друзьям».

Для того, чтобы загрузить фотографию, нужно:

• выбрать раздел «Фотоальбомы»;

• если нужный альбом ещё не создан, выбрать «Создать альбом»; в пустое поле «Название» ввести текст с названием альбома, в пустое поле «Описание» ввести текст с кратким описанием альбома;

• чтобы загрузить фотографию в уже созданный альбом, нужно выбрать нужный альбом (например: «Фотоконкурс «Олимпиада для всех»); далее выбрать «Добавить фотографии в альбом»; выбрать нужный файл; выбрать «Открыть»;

• порядок работы с фотографиями в разделах «Фотографии» и «Фотоальбомы» одинаков.

14. Видеозаписи (размещаются видеозаписи, раскрывающие актуальные вопросы состояния и развития системы российского образования и науки, деятельность Белгородской региональной организации Профсоюза, ФНПР т.п., также видеозаписи песен, органов И a концертов, художественных и документальных фильмов о профсоюзе, о детях и школе, об учителях и т.п.).

Для просмотра видеозаписей нужно:

- выбрать раздел «Видеозаписи»;
- выбрать нужную видеозапись (например: «Аттестат зрелости»);

• нажать на значок в виде чёрного квадрата с белым треугольником посередине видеоролика;

• чтобы остановить видеозапись, нужно нажать на значок в виде двух белых прямоугольников внизу видеоролика;

• чтобы прокомментировать видеозапись, необходимо ввести текст в пустое поле под заголовком «Ваш комментарий»;

• если видеозапись понравилась участнику группы, он может выбрать «Мне нравится», а затем «Рассказать друзьям»;

• при необходимости видеозапись из группы можно добавить в ссылку «Мои Видеозаписи» на странице участника группы в меню слева, выбрав «Добавить в Мои Видеозаписи» внизу видеоролика.

Для того, чтобы загрузить видеозапись с компьютера, нужно:

- выбрать раздел «Видеозаписи»;
- выбрать «Добавить видеоролик»;

• в пустое поле «Название» ввести текст с названием видеоролика, в пустое поле «Описание» ввести текст с кратким описанием видеоролика;

- выбрать «Загрузить видео»;
- выбрать файл с видеозаписью на Вашем компьютере;
- выбрать «Открыть».

Для того, чтобы загрузить видеозапись из поиска (то есть, эта видеозапись уже есть в социальной сети «В Контакте»), нужно:

- выбрать раздел «Видеозаписи»;
- выбрать «Добавить видеоролик»;
- выбрать «Добавить из поиска»;

• в пустое поле вверху ввести текст с названием видеозаписи (например: «Доживём до понедельника»);

• выбрать «Поиск» (справа от пустого поля с названием видеозаписи);

• найти нужный видеоролик и выбрать «Добавить»;

• при необходимости можно создавать альбомы с видеозаписями: выбрать «Новый альбом»; затем – ввести текст с названием альбома в пустое поле (например: «Художественные фильмы о школе»); затем выбрать «Сохранить»; затем нужные видеоролики перенести в альбом.

15. **Документы** (размещаются нормативные документы Профсоюза: Устав, Положения, постановления, резолюции, материалы по истории Профсоюза и т.п.).

Для того, чтобы загрузить документ, нужно:

• выбрать раздел «Документы»;

- выбрать «Добавить документ»;
- выбрать файл с Вашего компьютера;
- выбрать «Открыть».

Для того, чтобы найти документ из поиска (то есть, этот документ уже есть в социальной сети «В Контакте»), нужно:

• выбрать раздел «Документы»;

• ввести текст с названием документа в пустое поле со словами «Поиск по документам»;

• выбрать нужный документ из списка: если выбрать «Добавить в Документы», то данный документ будет сохранён в ссылке «Документы» на странице участника группы в меню слева; если выбрать «Загрузить», то этот документ будет загружен на жёсткий диск компьютера пользователя социальной сети «В Контакте».

С документами, загруженными в раздел «Документы» группы, можно выполнять следующие действия: «Загрузить», «Получить ссылку», «Редактировать», «Удалить».

16. Контакты (размещается информация о руководителях группы).

Главным руководителем группы является *создатель* группы. Создатель из числа участников группы назначает одного или нескольких руководителей: модераторов, редакторов, администраторов.

• *Модератор:* может удалять добавленные пользователями материалы, управлять чёрным списком сообщества.

• *Редактор:* может писать от имени сообщества, добавлять, удалять и редактировать контент (информацию), обновлять главную фотографию на странице группы.

• *Администратор:* может назначать и снимать администраторов, изменять название и адрес сообщества.

Создатель в случае необходимости может удалить участника группы из сообщества.

## 3. Список литературы

- 1. Мазин, А. Профсоюзное движение: новые импульсы, новая ответственность [Текст] / А. Мазин // Человек и труд. 2005. № 8. С. 71 77.
- 2. Мазин, А. Профсоюзы: прошлое, настоящее, будущее [Текст] / А. Мазин // Человек и Труд. 2005. № 7. С. 23 28.
- 3. Рекомендации по информационному взаимодействию профсоюзных организаций [Текст]. Белгород: Пресс-служба БОООП, 2013. 8 с.
- 4. Чаблин, М.А. Программа информационно-аналитической деятельности Белгородской региональной организации Профсоюза работников народного образования и науки Российской Федерации на 2013 2015 г.г. (в рамках Единой информационной системы профсоюзов) [Текст] / М.А. Чаблин. Белгород: обком Профсоюза работников народного образования и науки Российской Федерации, 2013. 20 с.
- 5. Юдин, В.П. Профсоюзная работа в школе. Учебное пособие [Текст] / В.П. Юдин. М.: ООО «ЦП «Возрождение», 2007. 138 с.

## 4. Список источников интернета

- 1. http://vk.com/club53257142.
- 2. <u>http://www.belprofobraz.ru/index.php</u>.
- 3. <u>http://projects.innovbusiness.ru/pravo/DocumShow\_DocumID\_107053\_D</u> ocumIsPrint\_Yes\_Page\_.html.
- 4. <u>http://fnpr.ru/n/2/15/186/3461.html</u>.
- 5. <u>http://fnpr.ru/n/2/15/187/7447.html</u>.
- 6. <u>http://www.ed-union.ru/page.html?region=1&sid=&page=79</u>.
- 7. <u>http://www.fnpr.ru/n/256/6597.html</u>.

8. <u>http://ed-union.ru/page.html?region=1&sid=&page=20</u>.